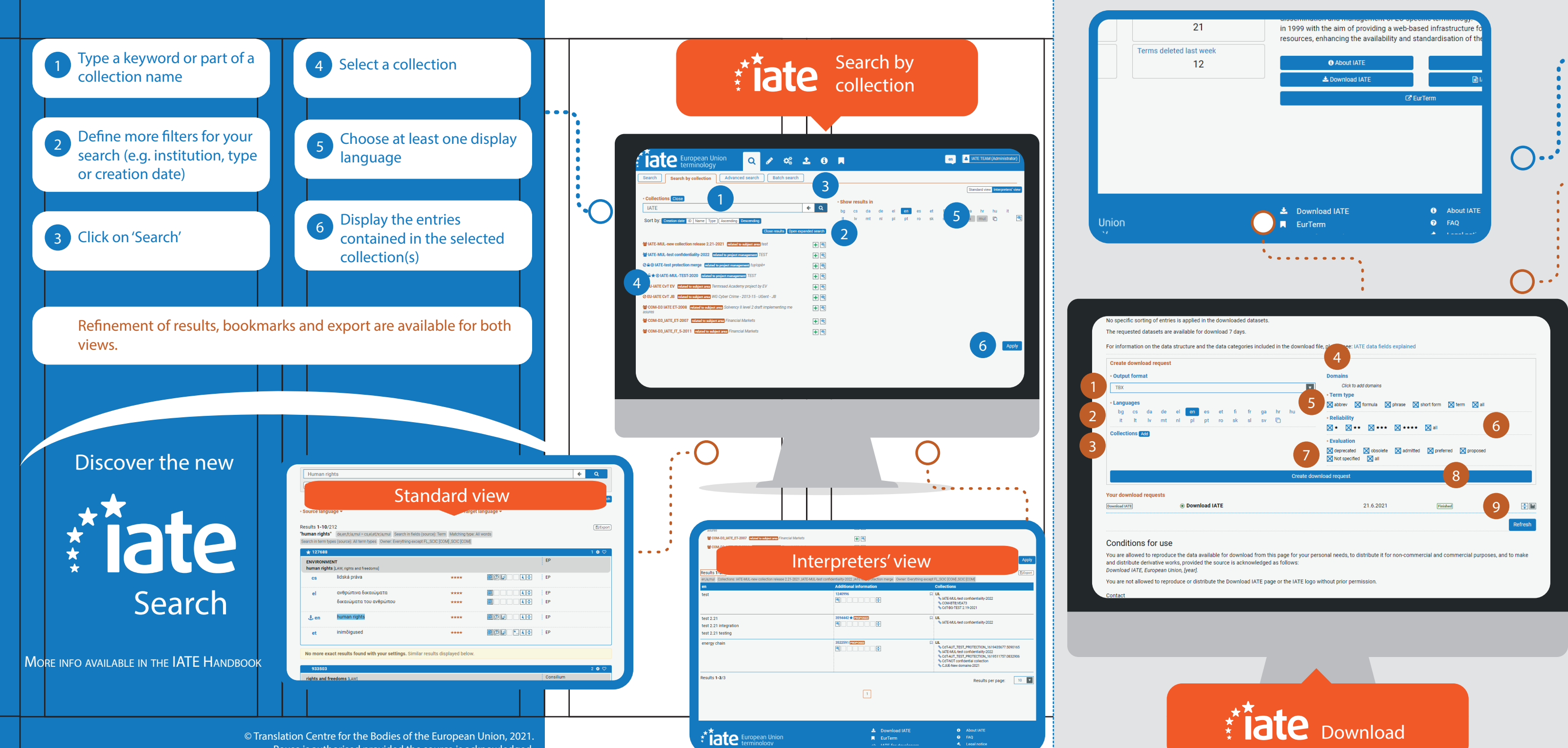

Reuse is authorised provided the source is acknowledged

The Download IATE page allows you to export subsets of IATE data. It is only accessible to registered users: to benefit from this feature, you must first create an EU Login account.

Choose the export format: CSV or TBX

....

...

2 Select the languages to be exported

Refine by collections (use the expanded search to browse the available

6 Select the reliability level(s)

you need

5 Choose which term type(s)

8 Generate your export

7 Pick the evaluation values

Select one or more domains (subdomains will be included)

collections)

Download the requested dataset within 7 days

## Discover the new ate Download

PLEASE READ THE CONDITIONS OF USE SPECIFIED IN THE IATE DOWNLOAD PAGE